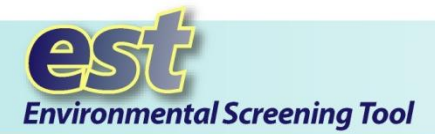

## Purpose

The **Editing Communities** tool enables authorized users to digitize community boundaries within their jurisdiction.

*Note:* Check with your organization's EST administrator or call the Help Desk for information about EST privileges.

# Instructions

Open the Map Viewer and zoom to a location on the map.

# **Step 1:** Click Tools.

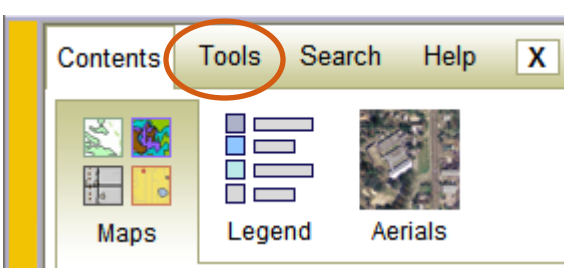

Click the **Tools** link to expand the map tools panel.

# **Step 2:** Click Communities.

In the **Tools** panel, click the **Communities** icon.

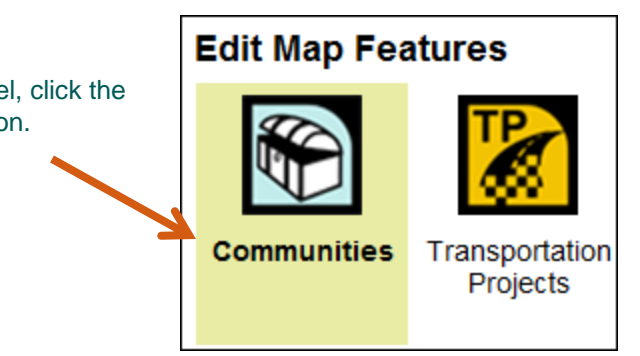

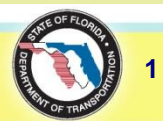

*Tip!* See the Interactive Map Viewer tip sheet (located in the EST's **ETDM Library**) for an overview on using the **Map Viewer**.

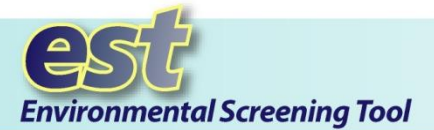

# **Creating a New Community Boundary**

- **a.** Click the **Create New Community** link.
- **b.** Type the **Name** of the community.

**C.** Provide a brief background of the community in the **History** text box.

**d.** In the **Goals & Values** text box, type or copy and paste information regarding the community's goals.

| Edit Community Features         | - e² 🗙               |
|---------------------------------|----------------------|
| Search for Existing Communities | Create New Community |
| Community Name 💌 Search         |                      |
|                                 | a                    |

| 🖹 Edit Community Features - 🖉 🗙 |   |   |  |   |   |        |
|---------------------------------|---|---|--|---|---|--------|
| Name                            |   | b |  |   |   |        |
| History                         |   |   |  | C |   | * •    |
| Goals & Values                  |   |   |  |   | d | *<br>* |
| ß                               | 2 |   |  |   |   | -      |
|                                 |   |   |  |   |   | Cancel |

*Note:* The **Name** field is a required field. The **History** and **Goals & Values** fields are optional.

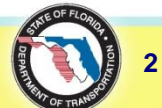

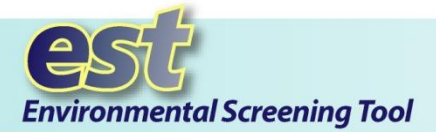

*Tip!* The Community Editing tool enables you to delete all or part of a drawing.

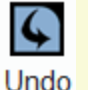

Click the **Undo** button to clear the last graphical change.

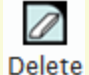

Click the **Delete** button to erase the current drawing.

You can also erase a vertex by right-clicking on the selected point and then clicking **Delete Vertex**.

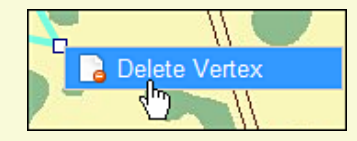

## **Drawing the Community Boundary**

**a**. Click the **Draw** icon to activate the drawing tool.

**b.** Click once on the map to begin drawing. As you draw, a line and boxes will appear. Double-click on the map to finish drawing the polygon.

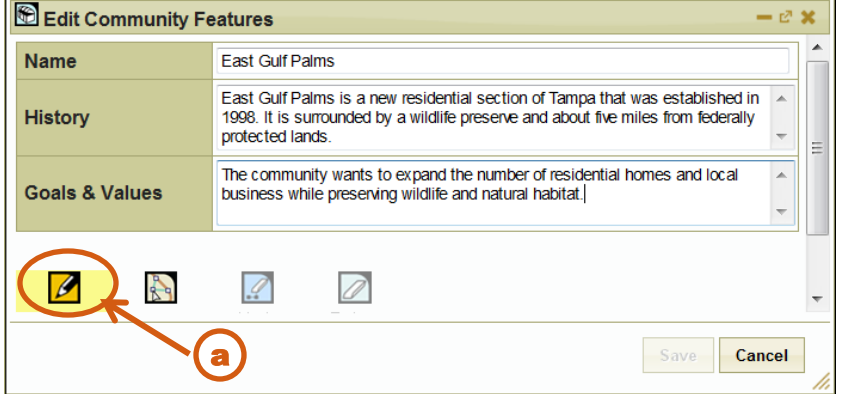

*Note:* You must click three vertex points on the map to establish a polygon area.

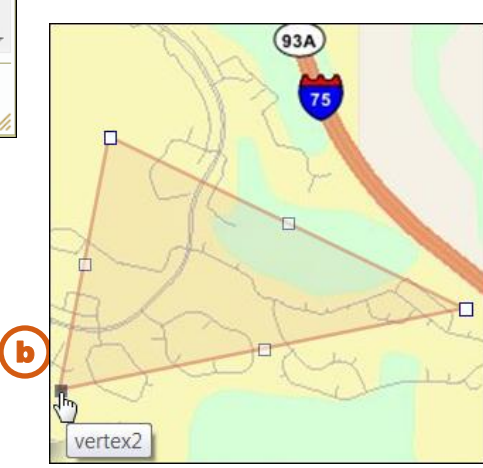

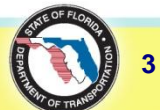

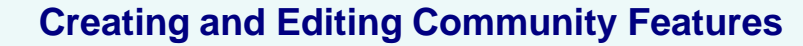

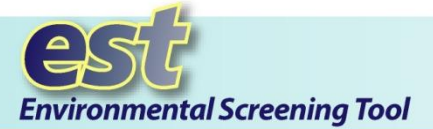

#### **Editing the Community Boundary**

- **a**. To change the shape of the community boundary, click the **Edit** icon to activate the editing tool.
- **b.** Click and drag a vertex or midpoint to the desired location.
- **C**. Click **Save** to preserve the community boundary shape.

Edit Community Features

Name

East Coast Palms

History

East Coast Palms is a new residential section of Tampa that was established

in 1998. It is surrounded by a wildlife preserve and is five miles from federally

protected lands.

Goals & Values

The community wants to expand the number of residential homes and private

Image: Community wants to expand the number of residential homes and private

Image: Community wants to expand the number of residential homes and private

Image: Community wants to expand the number of residential homes and private

Image: Community wants to expand the number of residential homes and private

Image: Community wants to expand the number of residential homes and private

Image: Community wants to expand the number of residential homes and private

Image: Community wants to expand the number of residential homes and private

Image: Community wants to expand the number of residential homes and private

Image: Community wants to expand the number of residential homes and private

Image: Community wants to expand the number of residential homes and private

Image: Community wants to expand the number of residential homes and private

Image: Community wants to expand the number of residential homes and private

Image: Community wants to expand the number of residential homes

Image: Community wants to expand the number of residential homes

*Note:* When drawing an area, the tool does not allow the polygon boundary to intersect itself.

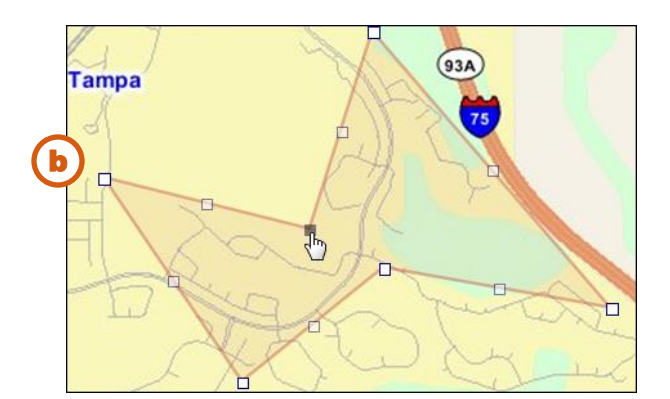

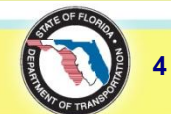

*Tip!* Click the **Save** button to save the drawing and commit your changes to the EST database.

You can click **Save** at any time during the drawing or editing process as long as the basic validation rules have been met:

✓ The community name has been entered into the Name field in the Edit Community Features form.

 $\checkmark$  At least three digitized points are on the map.

✓ The polygon boundary does not intersect itself.

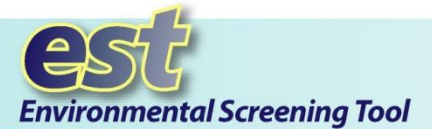

# **Search for Existing Communities Features**

#### Searching for and Editing a Community Boundary

- **a.** Select **Community Name** from the list box.
- **b.** Enter the name of the community in the text box.
- C. Click Search.

**d.** Click the **Edit Boundary** link to display the boundary shape on the map and then make your changes following the steps for editing a community boundary listed on page 4 of this tip sheet.

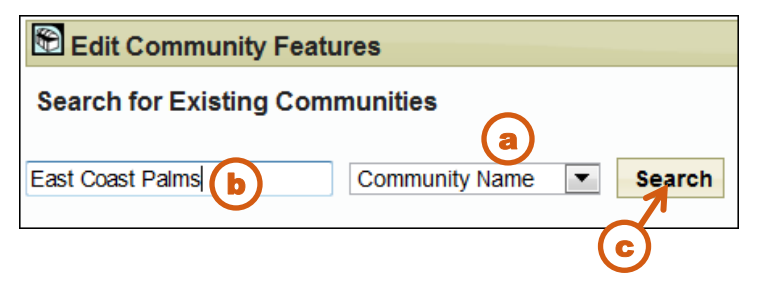

| Edit Community Features                | - e <sup>a</sup> 🗙   |
|----------------------------------------|----------------------|
| Search for Existing Communities        | Create New Community |
| East Coast Palms Community Name Search |                      |
| Community                              | Edit<br>Options      |
| 2984-East Coast Palms                  | Edit<br>Boundary     |

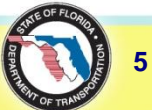

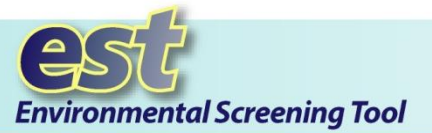

#### Searching for and Editing a Community Boundary by ETDM Project Number

**a.** In the **Search for Existing Communities** dialog box, select **ETDM Project #** from the list box.

**b.** Enter the ETDM Project number in the **Search** box (the box automatically displays the ETDM Project number of the project listed in the **Active Project** field located in the EST **Project Navigation** bar.) You can change the number in the **Search** box without selecting it as an active project.

- **C.** Enter the buffer distance to search for communities within a specified distance of a project.
- d. Click Search.

| Edit Community Features                                                    |                                 | -               | e? 🗙                                          |  |  |
|----------------------------------------------------------------------------|---------------------------------|-----------------|-----------------------------------------------|--|--|
| Search for Existing Communities                                            | with a buffer distant           | Create New Comm | unity                                         |  |  |
|                                                                            | Edit Community Features         |                 |                                               |  |  |
|                                                                            | Search for Existing Communities |                 | Create                                        |  |  |
| <b>e</b> Click the <b>Edit Boundary</b>                                    | 4290<br>Search                  | ETDM Project #  | <ul> <li>with a buffer distance of</li> </ul> |  |  |
| shape on the map and then<br>make your changes following the               | Community                       |                 | e                                             |  |  |
| steps for editing a community boundary listed on page 4 of this tip sheet. | 141-Downtown Tampa              |                 |                                               |  |  |
|                                                                            | 1997-LARGO                      |                 |                                               |  |  |
|                                                                            |                                 |                 |                                               |  |  |
|                                                                            |                                 |                 |                                               |  |  |

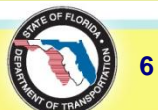

7/

- c? X

ate New Community

Edit Options Edit Boundary Edit Boundary

Edit

(850) 414-5334 help@fla-etat.org

**ETDM Help Desk**